decimal App Documentation - https://apps.dotdecimal.com/

# Setting User Preferences

## **Security Preferences**

## Legacy password changing

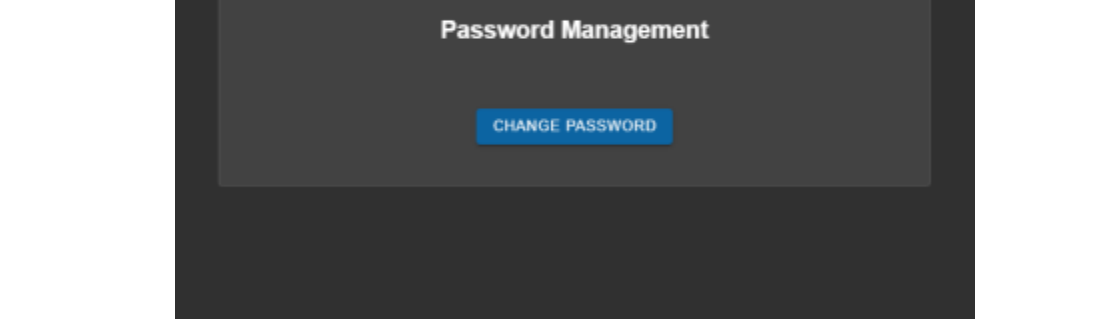

USER PROFILE

ORDER

CWAUGH -

Fig. 1: Legacy Password changing From the user preferences page, users have the ability to change their decimal Direct login password. The following requirements must be met to change:

- 1. You must know your existing password.
- 2. New passwords must be at least 8 characters long, contain at least one uppercase character, lowercase letter, and a number.
- 3. Passwords must not contain the word 'decimal'.

.decimal

SECURITY

**NOTE:** Users must be logged in in order to change their password. If you've forgotten your decimal Direct username or password, you must contact .decimal's Customer Support staff at 1-800-255-1613 to have your password reset.

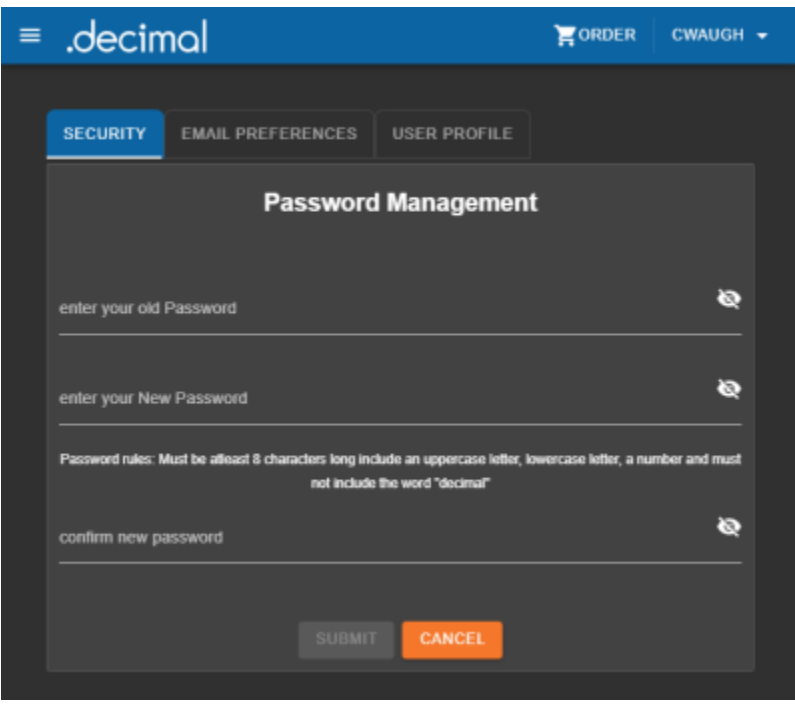

#### Fig. 2: Legacy Password changing

#### **Password changing**

If you are logged in using your email, instead of changing your password in direct, you will be presented with an option to reset your password via a password reset link. This link will automatically be sent to the email tied to your user account and the steps in the email should be followed to reset your password.

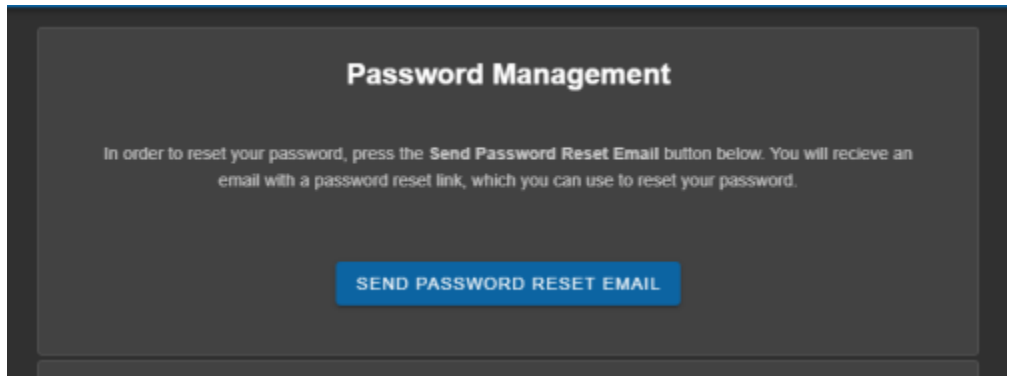

#### Fig. 3: Password changing }

#### **Multifactor authentication**

If you are logged in using your email, you can set up two factor authentication by clicking the "**Enable Multifactor Authentication**" button. This will open a new tab where you can set up multifactor authentication for your account.

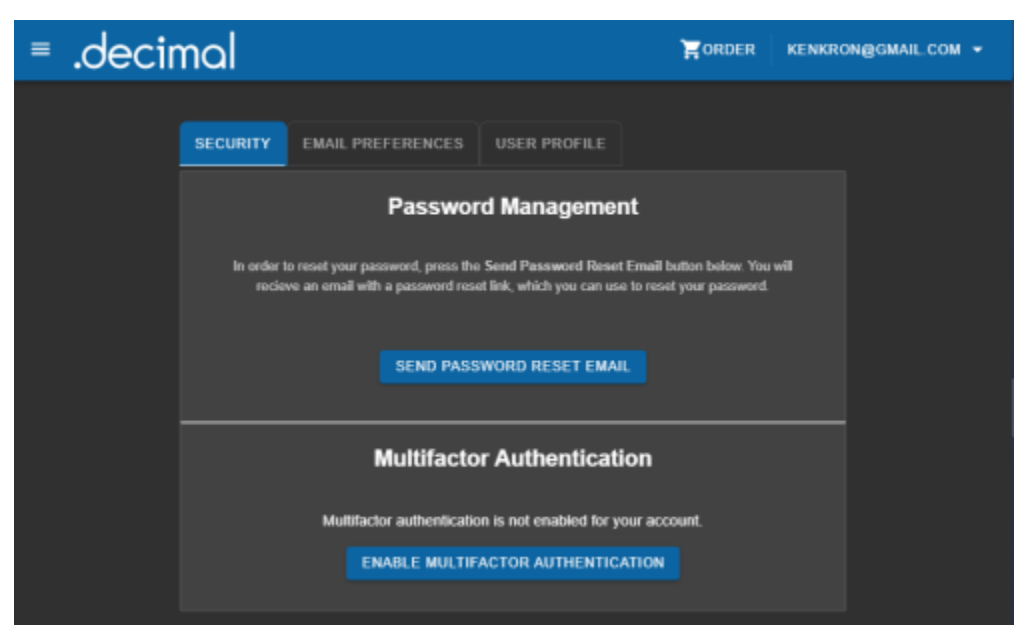

Fig. 4: MFA setup

r.

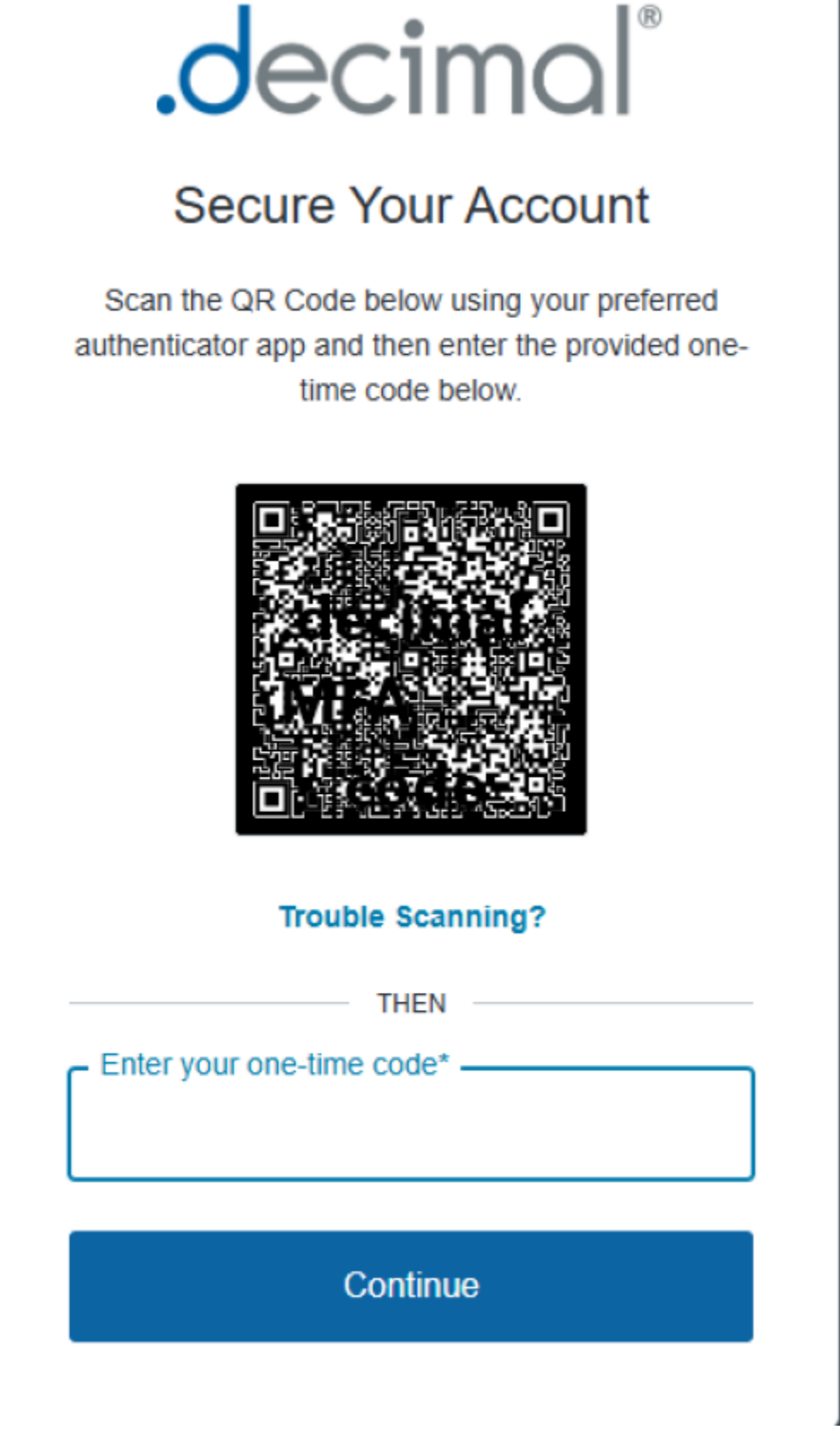

Fig. 5: MFA setup

Once multifactor authentication has been enabled, the security tab will be changed, and there will be an

option to disable multifactor authentication.

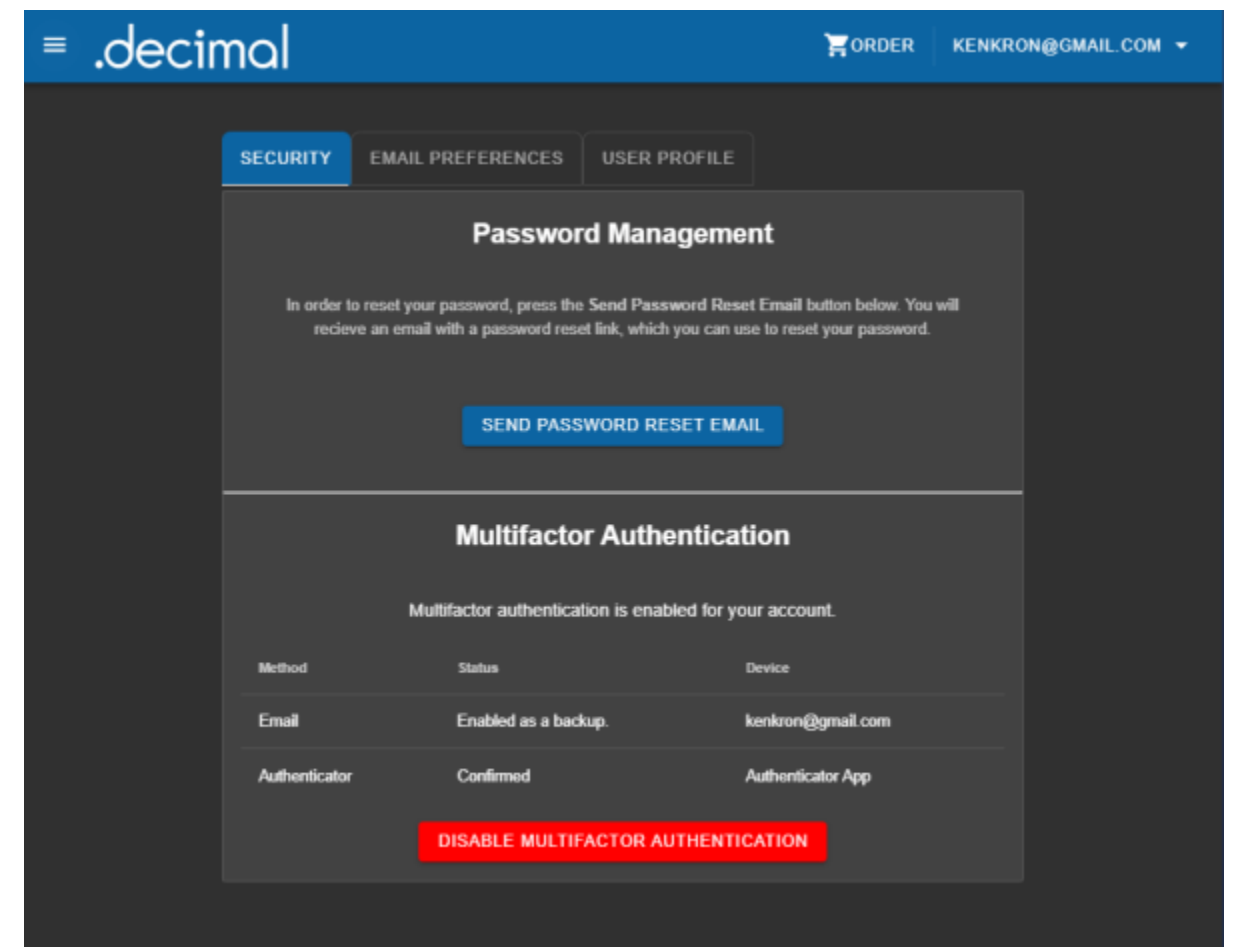

Fig. 6: MFA removal

# **Email Confirmations**

Additionally from this page, users have the ability to enable/disable emails for order and shipment confirmations. You can also add extra email addresses so that other individuals can be notified as well.

### **Order and Shipping Confirmations**

- 1. An order confirmation is an email alert that provides confirmation that the order has successfully been placed. It includes the unique .decimal serial number of each device that was ordered.
- A shipment confirmation is an email alert that provides notification of a part completing manufacturing and being shipped. It includes the shipping vendor tracking numbers for each box shipped.

6/7

| ≡                                                                                                    | .decimal                                | PORDER | CWAUGH 👻 |
|----------------------------------------------------------------------------------------------------|-----------------------------------------|--------|----------|
|                                                                                                    |                                         |        |          |
|                                                                                                    | SECURITY EMAIL PREFERENCES USER PROFILE |        |          |
|                                                                                                    | Password Management                     | t      |          |
|                                                                                                    | enter your old Password                 |        | ø        |
|                                                                                                    | enter your New Password                 |        | \$       |
| Password rules: Must be atleast 8 characters long include an uppercase letter, lowercase letter, a number and must<br>not include the word "decimal" |                                         |        |          |
|                                                                                                    | confirm new password                    |        | ø        |
|                                                                                                    | SUBMIT CANCEL                           |        |          |

Fig. 7: Email Preferences

For each email confirmation alert, users can specify the following email options:

- Use the email address from the order file.
  - Each job order file contains an email address that is the default email associated with your decimal Direct account. Contact .decimal Customer Support to change this email at customersupport@dotdecimal.com or call 1-800-255-1613.
- You can add up to 5 additional email addresses.
  - These additional email addresses will also be notified of each email confirmation when an order is placed by or shipped to the user account they are specified under.

# **Updating User information**

Also from this page, users have the ability to update some of their user information. There are four fields that can be updated using the Direct site:

- 1. First Name:User's first name.
- 2. Last Name: User's last name.
- 3. Email: User's contact email. **NOTE:** This is the contact email for use by .decimal Customer Support. This does NOT have to do with shipping/order notification emails as addressed above.
- 4. Phone Number: User's contact phone number.

2025/06/16 01:05

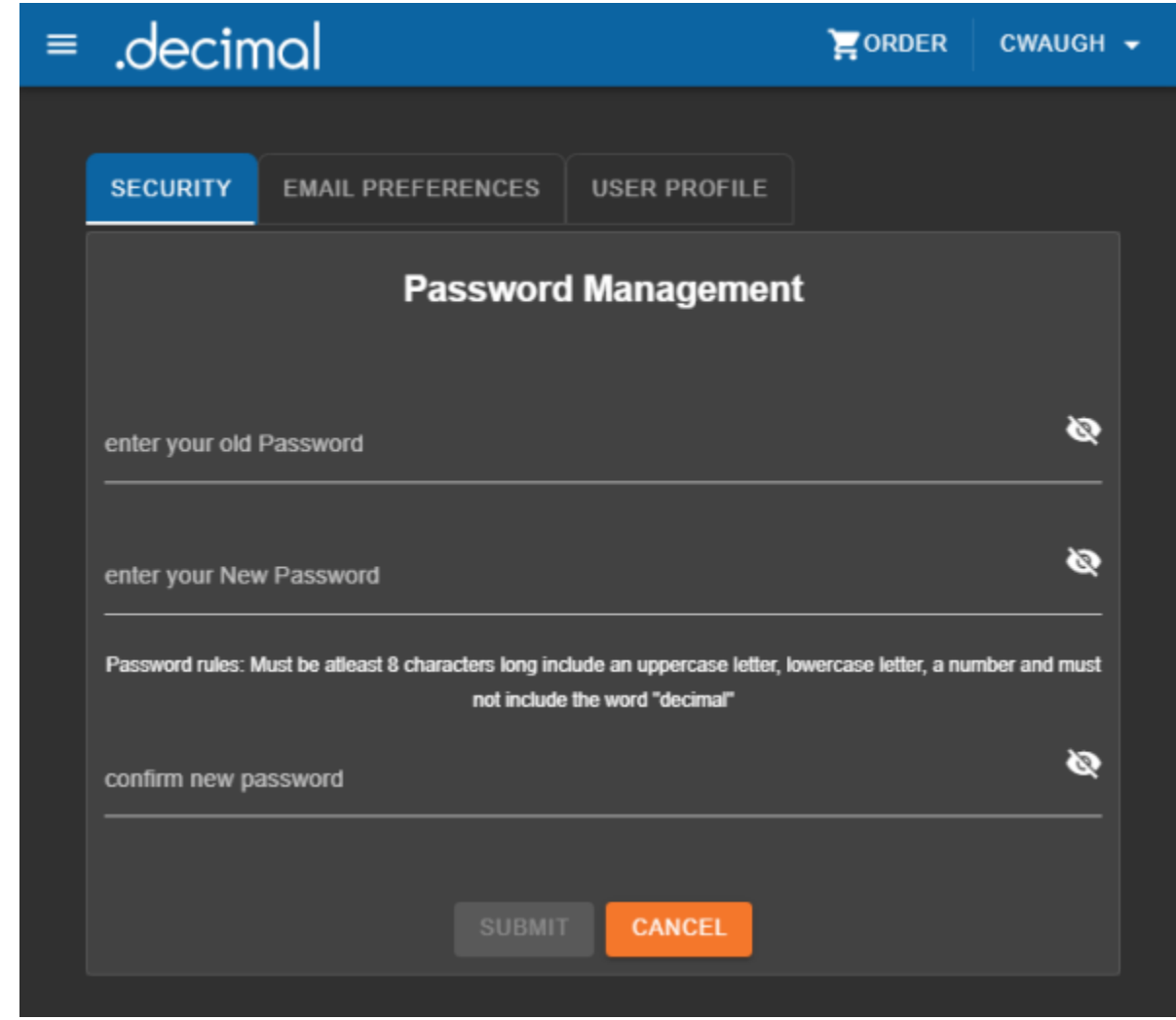

Fig. 8: Your user profile

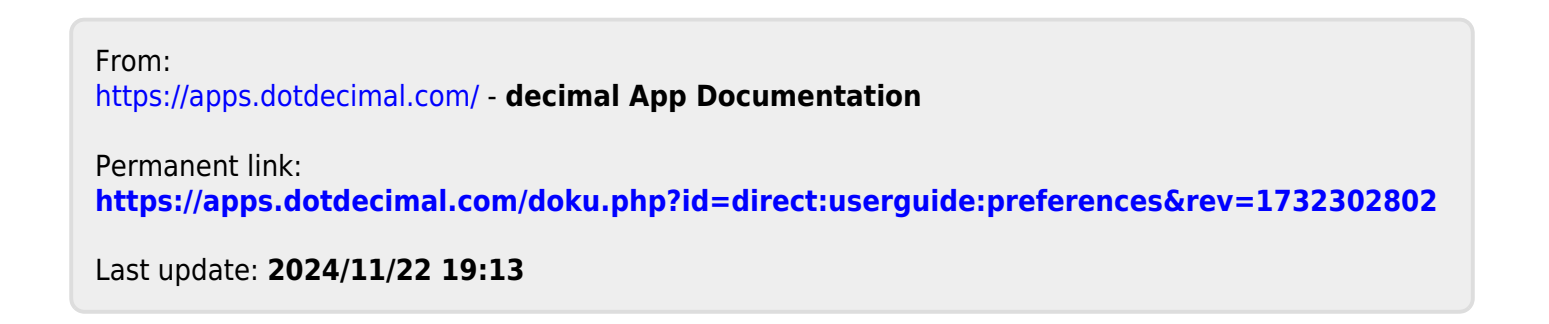